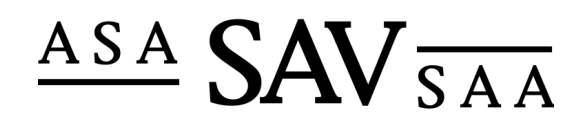

Association Suisse des Actuaires Schweizerische Aktuarvereinigung Swiss Association of Actuaries

## Inscription et annonce de participation à une manifestation externe

| Ac      | tivité                                                                                                    | Détails                                                                                                    |  |
|---------|----------------------------------------------------------------------------------------------------|----------------------------------------------------------------------------------------------------|--|
| Lo<br>• | <b>gin</b><br>Nouvelle rubrique « Member » sur<br>actuaries.ch. Les utilisateurs peuvent<br>cliquer sur « Mot de passe oublié ? » lors<br>de la première inscription.                                                                   | Portrait       Login         Member       Nom d'utilisateur:         Login       Mot de passe oublié         Mot de passe oublié       Login         Membres / Admission       Login         Mot de passe oublié?       Cliquez ici pour obtenir votre mot de passe.         Études Actuaire ASA       Mot de passe oublié? |  |
| •       | Ensuite, le nom d'utilisateur personnel<br>« prénom.nom » peut être saisi et<br>confirmé avec « Envoyer le mot de<br>passe ». Ce faisant, le mot de passe est<br>directement envoyé à l'adresse e-mail<br>enregistrée sur actuaries.ch. | Portrait     Mot de passe oublié       Member     Login       Mot de passe oublié     Envoyer le mot de passe                                                                                                    |  |
| •       | Après le premier login, il est possible de<br>changer le mot de passe personnel sous<br>« Modifier le mot de passe ».                                                                                                    | Portrait     Modifier mot de passe       Member     Nom d'utilisateur:     carlo.ghirardi       Aperçu     Mot de passe actuel:                                                                                                    |  |
| •       | Si l'inscription échoue (caractères<br>spéciaux dans le nom), un nouveau nom<br>d'utilisateur peut être demandé par e-<br>mail à <u>info@actuaries.ch</u> .                                                                             |                                                                                                    |  |

| <ul> <li>Aperçu</li> <li>La page d'aperçu est divisée en plusieurs rubriques.</li> <li>Aperçu : affiche les détails de l'adresse enregistrée dans le système.</li> <li>Relation d'adresse : indique l'employeur actuel.</li> <li>Manifestations suivies : indique les manifestations auxquelles l'utilisateur a participé jusque-là et établit une liste des points de crédit obtenus.</li> <li>Inscription(s) en attente : affiche les inscriptions aux cours qui n'ont pas encore été traitées.</li> <li>Etat actuel CP:<br/>Présente l'état actuel des points de crédit et établit un aperçu des 5 dernières années.<br/>Si le traitement de fin d'année a été calculé, les colonnes « Montant déduit » et « Report » apparaissent et le report sur la prochaine période s'affiche.</li> </ul> | Apercul         Nom:       Walz         Prénom:       Holger         Adresse:       Vorderprüt 27         Code postale:       8704         Lieu:       Herrliberg         Changer l'adresse       Edation         Relation d'adresse         Relation d'adresse         Chaudeinna actuarielles en Excel, 3ièm 28,042009       3       Technical       Attending a lecture </th                                                                                                    |
|----------------------------------------------------------------------------------------------------|----------------------------------------------------------------------------------------------------|
| <ul> <li>Manifestations externes</li> <li>Dans la rubrique Manifestations<br/>externes, les participants peuvent<br/>indiquer les manifestations/cours suivis<br/>en externe pour le justificatif de<br/>formation continue.</li> <li>Sous « Intitulé de la manifestation », la<br/>description (détails) du cours suivi peut<br/>être saisie.</li> <li>Sous « Annexes », le programme de la<br/>manifestation peut être envoyé en<br/>même temps.</li> <li>En cliquant sur « Enregistrer les<br/>modifications », les données sont<br/>envoyées à l'ASA.</li> </ul>                                                                                                    | Annonce de participation à une manifestation externe         Année de la manifestation       2009: Externe Veranstaltung         Catégorie       Technical         Activité       Self-study of a technical topic         Intitulé de la manifestation       Image: Self-study of a technical topic         Date / Durée de la manifestation       Image: Self-study of a technical topic         Annexes       Image: Self-study of a technical topic         Annexes       Image: Self-study of a technical topic         Annexes       Image: Self-study of a technical topic         Annexes       Image: Self-study of a technical topic         Annexes       Image: Self-study of a technical topic         Annexes       Image: Self-study of a technical topic         Annexes       Image: Self-study of a technical topic         Annexes       Image: Self-study of a technical topic         Annexes       Image: Self-study of a technical topic         Annexes       Image: Self-study of a technical topic         Annexes       Image: Self-study of a technical topic         Image: Self-study of a technical topic       Télécharger         Image: Self-study of a technical topic       Image: Self-study of a technical topic         Image: Self-study of a technical topic       Image: Self-study of a technical topic         Image: Self-study |

| Changement d'adresse                                                                                                    | Changement d'adresse                                                                                                    |
|----------------------------------------------------------------------------------------------------|----------------------------------------------------------------------------------------------------|
| <ul> <li>Les détails de l'adresse personnelle<br/>peuvent être modifiés dans la rubrique<br/>« Changement d'adresse ». Le<br/>changement des champs grisés ou des<br/>relations d'adresses peut être signalé à<br/>l'ASA à la rubrique Remarques.</li> </ul> | Langue souhaitée pour la correspondance       Deutsch       •         Formule de début       Herr       •         Prénom       Carlo       •         Nom       Carlo       •         Titre       •       •         Complément de titre       •       •         Adresse       Teststrasse       •         Complément / case postale       •       •         Code postale       •       •         Lieu       Luzern       •         Téléphone privé       •       •         Ligne directe       •       •         E-Mail       carlo.ghirardi@performa.ch       •         E-mail privé       •       •         Date de naissance       22.08.1980       • |
|                                                                                                    | Enregistrer les modifications Veuillez modifier les relations d'adresses dans le champ des commentaires Relation d'adresse Relation  Performa AG                                                                                                    |